お得意様各位

平成29年2月9日 株式会社 タテムラ システムサービス課 福生市牛浜104

### System-V 所得税・贈与税・消費税申告書 ・財産債務調書・電子申告プログラムの送付について

**拝啓**時下ますますご清栄のこととお慶び申し上げます。平素は格別のお取引を賜り誠にあり がとうございます。

お待たせしておりました、平成28年度所得税確定申告書、個人決算書、消費税申告書、贈与税 申告書、財産債務調書及び電子申告プログラムが完成しましたのでお届け致します。個人番号は マイナンバーデータから取得して印刷します。

つきましては同封の資料を参照に更新作業を行って頂きますようお願い申し上げます。

今年も保守会員様限定・確定申告特別電話サポートを行います。 特別電話サポート日:3月4日(土) AM9:00~PM5:00 電話サポート回線:保守会員様専用フリーダイヤル (一般回線は弊社カレンダー通りお休みになります) ※確定申告時期のサポート体制のため、確定申告以外の障害等対応は月曜日以降となります。 あらかじめご了承いただきますようお願い申し上げます。

今後とも倍旧のお引き立ての程、宜しくお願い申し上げます。

送付資料目次

敬具

※改正保守のご加入(未納含む)およびご注文にもとづき、以下の内容を同封しております。

送付プログラム

•System-V用

平成28年 所得税・贈与税・消費税申告書・財産債務調書・電子申告等 更新 CD-R 1枚 マルチウィンドウ端末Ver5.13

電子申告環境設定·取扱説明書PDF ※サーバーが複数台ある場合でも共通で使用できます。

#### 取扱説明書

・CD-R内にPDFファイルとして入っています。 ※ご注文いただいたお客様(有料)へはご注文冊数を同封しております。

#### 案内資料

| • | 同封物の解説及びバージョンNO.一覧 ・・・・・・・・・・・・・1     |
|---|---------------------------------------|
| • | [1000]プログラムの更新作業 ・・・・・・・・・・・・・・・・2~3  |
| • | マルチウィンドウ端末(V-5.13) インストール方法 ・・・・・・4~6 |
| • | 電子申告 環境設定インストール方法 ・・・・・・・・・・・7~10     |
| • | 各プログラム 変更内容追記・注意事項 ・・・・・・・・・・11~13    |
| • | 税務マイナンバー用データ搬出プログラムについて・・・・・・14~18    |
| • | 電子申告システム 変更内容 ・・・・・・・・・・・・・・・・19~20   |
|   |                                       |

財産債務調書プログラム 改正保守申込書

- 送付内容のお問い合わせ先 🗕 送付内容に関するお問い合わせにつきましては、サービス課までご連絡下さいます ようお願いします。 尚、保守にご加入のお客様はフリーダイヤルをご利用下さい。 TEL 042-553-5311 (AM10:00 $\sim$ 12:00 PM1:00 $\sim$ 3:30) FAX 042-553-9901

### 同封物の解説 (System-V)

17.02

保守契約又はご注文に合わせて、以下のCD-Rを同封しております。

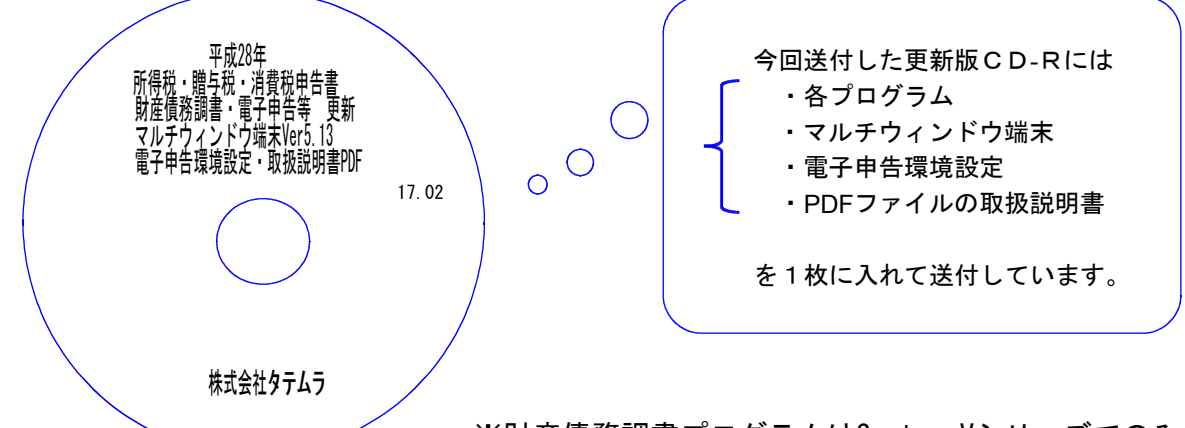

※財産債務調書プログラムはSystem-Vシリーズでのみ ご利用いただけます。

| No | ラ ベ ル 名                                                                                           | 枚数 | 備考                                                                                                    |
|----|---------------------------------------------------------------------------------------------------|----|----------------------------------------------------------------------------------------------------|
| 1  | System-V<br>平成28年 所得税・贈与税・消費税<br>申告書・財産債務調書・電子申告等<br>更新<br>マルチウィンドウ端末Ver5.13<br>電子申告環境設定・取扱説明書PDF | 1  | プログラムインストールCD-Rです。契約プログラムのみインストール<br>します。<br>お客様が起動できるプログラムの内容とCD-R<br>のラベルは一致しません。<br>(保守契約書又は同封の伝票をご確認下さい。) |

| 転送後のバージョン確認 | 下記のプログラムは F9 (申告・個人・分析) 1 頁目から 2 頁目 | • |
|-------------|-------------------------------------|---|
|             | F10(データ変換)1頁目に表示します。                |   |

| PG番号 | プログラム名   | HD-VER | 備考                                           |
|------|----------|--------|----------------------------------------------|
| 97   | GP年度更新   | V-1.42 | 平成28年 各プログラムに対応しました。                         |
| 120  | 消費税申告書   | V-1.82 | 個人番号印刷に対応しました。                               |
| 320  | 個人決算書    | V-1.50 | 減価償却データ読み込みの指定に、一括償却資産の<br>月指定を追加しました。       |
| 330  | 所得税確定申告書 | V-1.90 | 平成28年の確定申告書に対応しました。                          |
| 340  | 財産債務調書   | V-1.10 | 平成28年での財産区分追加に対応しました。                        |
| 520  | 贈与税申告書   | V-1.30 | 平成28年の贈与税申告書に対応しました。                         |
| 1100 | GP申告情報登録 | V-3.02 | マイナンバー用データ搬出での外字対応を行いました。                    |
| 880  | 電子申告     | V-1.46 | 平成28年の所得税確定申告、消費税申告、贈与税申告、<br>財産債務調書に対応しました。 |

※ 今回の確定申告書等の更新に関係のないサーバーおよび単体マシンをお持ちの場合、その機械 にも本転送を行って下さい。お手数をお掛けしますがよろしくお願い致します。

※ マイナンバー対応でマルチウィンドウ端末が更新となりましたので、各端末において更新 作業を行って下さい。

※ 電子申告をご利用のコンピュータにおきましては、電子申告環境設定インストールも行って 下さい。

# [1000] プログラムの更新作業

### ● 操作方法

- ①「平成28年所得税・贈与税~ 更新 17.02」と書かれているCD-Rを用意します。
- ② F10 データ変換のメニューを呼び出します。

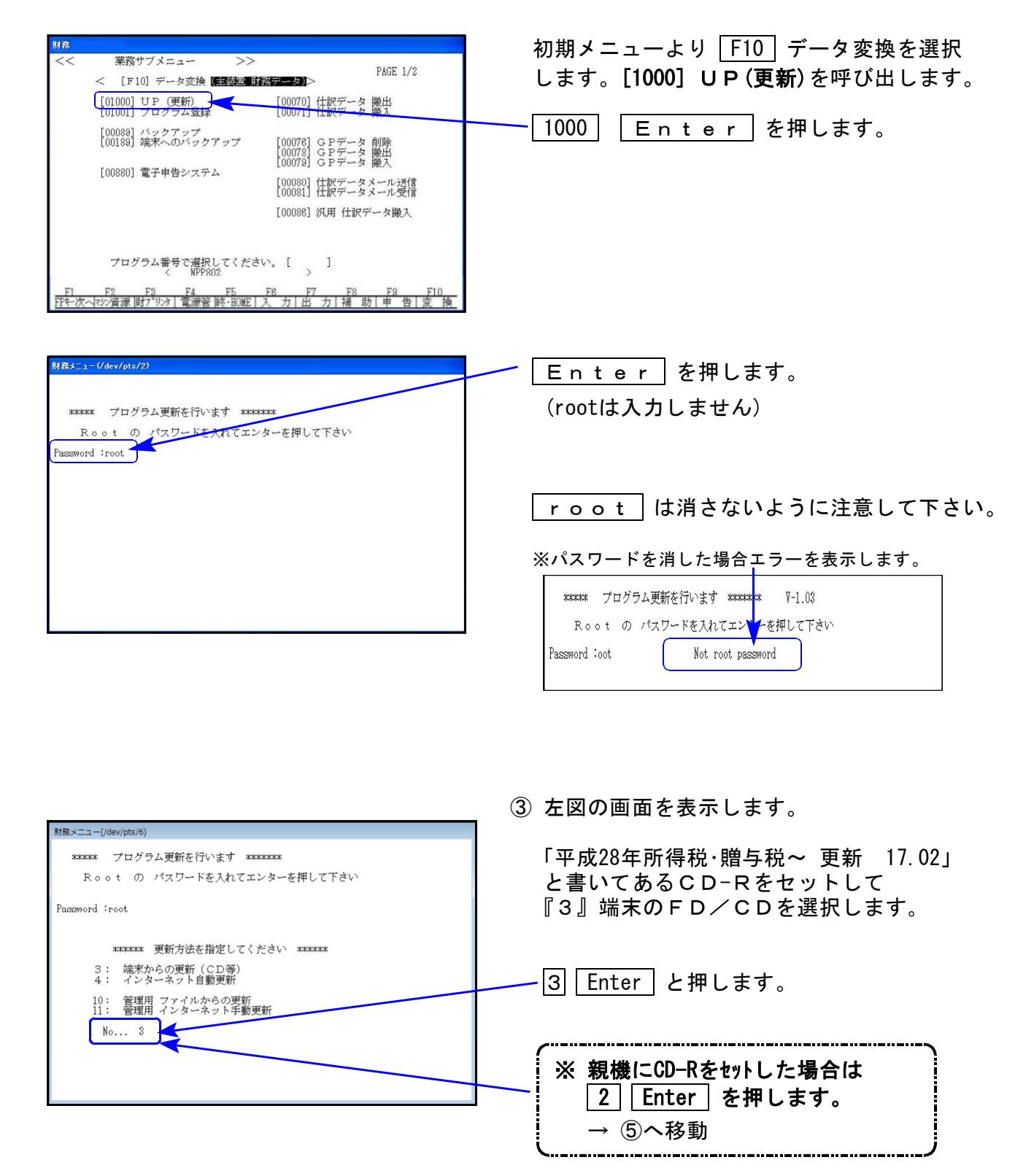

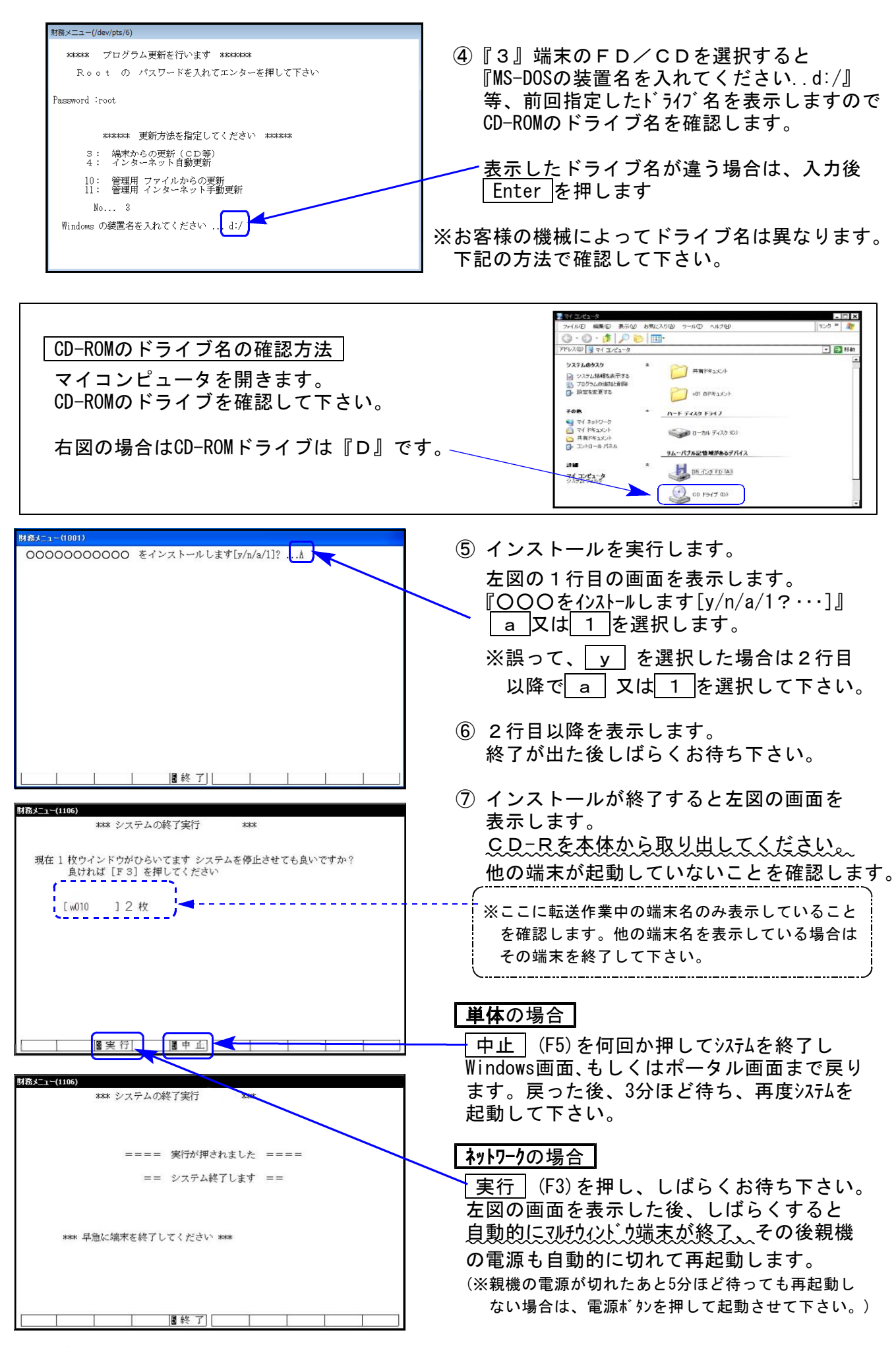

※親機を複数台持っている場合は、本CD-Rにて更新作業を同様に行って下さい。

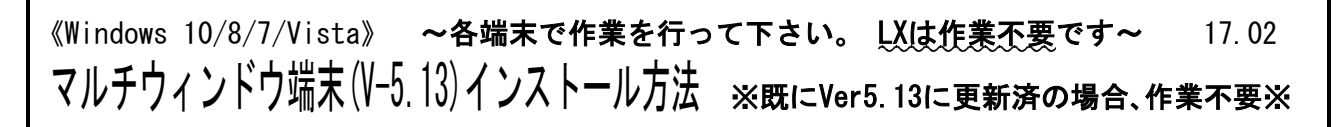

Ver5.12以下への更新を行います。各端末機で以下の作業を必ず行って下さい。

### ● マルチウィンドウ端末のバージョン確認方法 ●

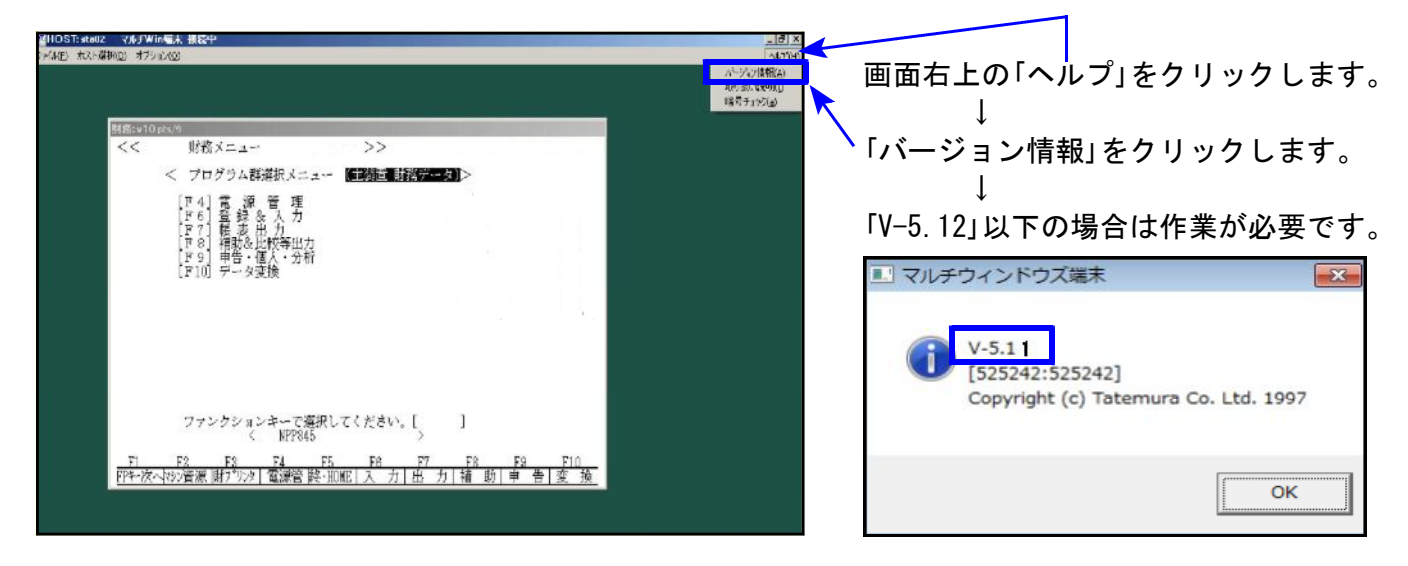

### ● インストール方法 ●

インストールを行う際は、全てのプログラムを終了して下さい。(マルチウィンドウ端末も 閉じて下さい。)終了せずインストールを行うとプログラムが正常に動作しません。

- 1. 今回送付した「平成28年所得税・贈与税~ 更新 17.02」と書いてあるCD-Rを用意して 端末機にセットします。
- コンピュータ(Windows10/8はPC)をダブルクリック→CD-ROMドライブをダブルクリック します。

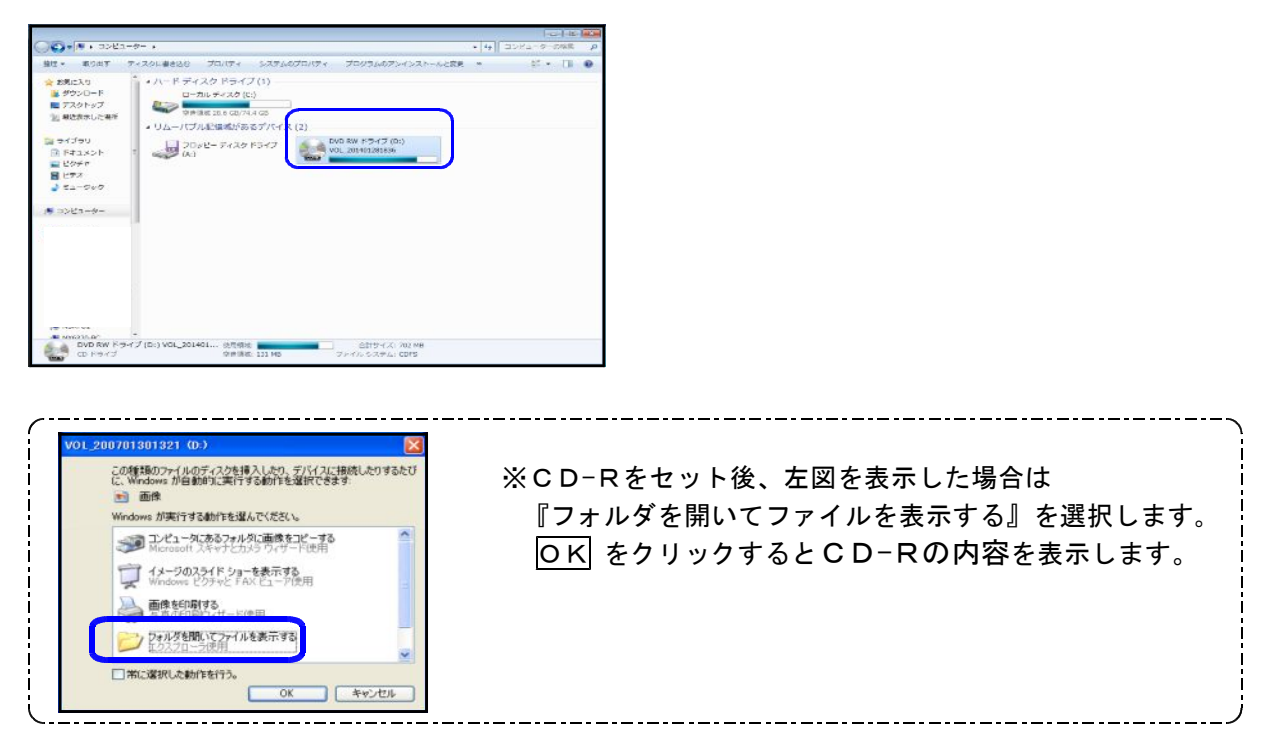

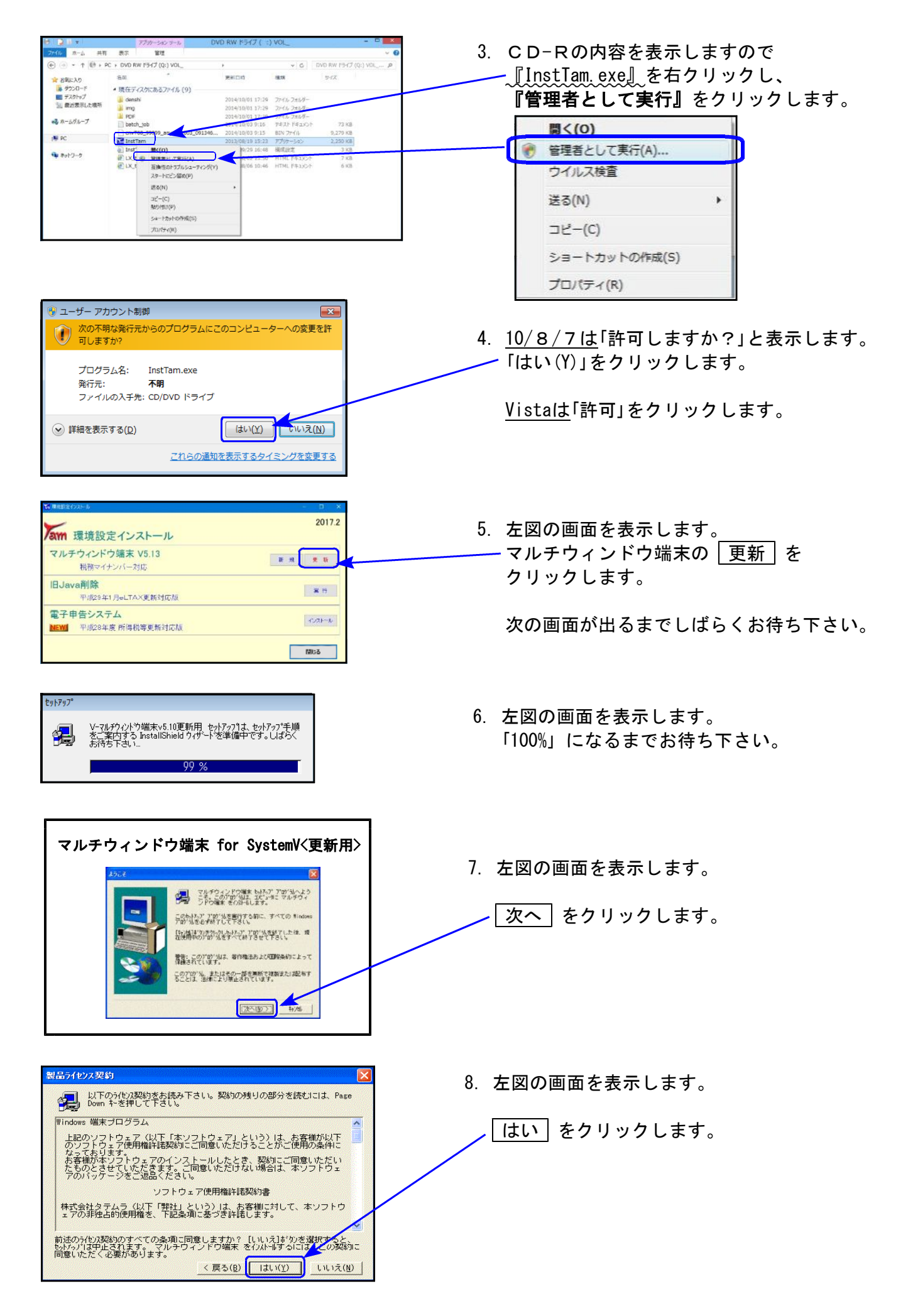

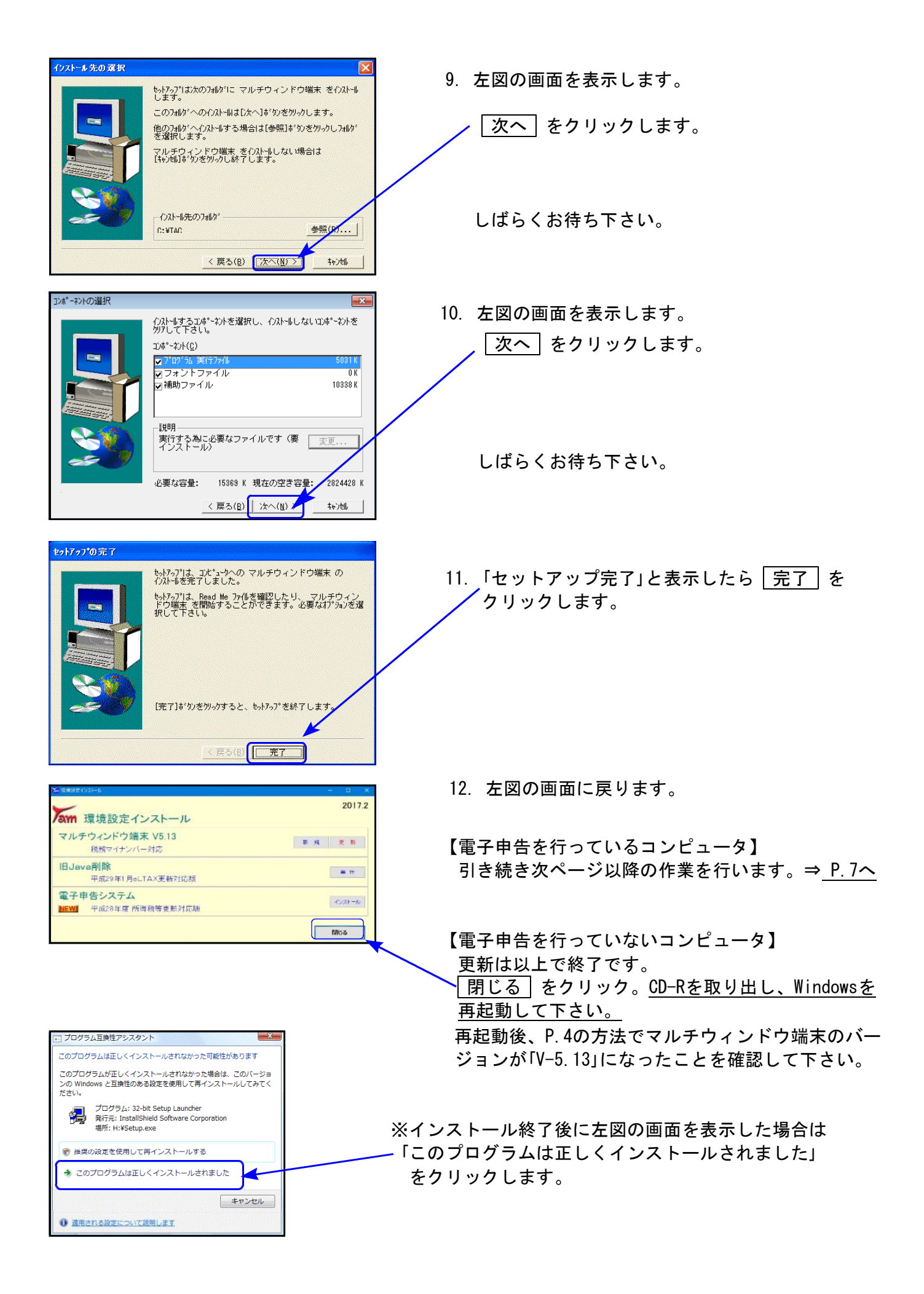

# 《Windows 10/8/7/Vista》 ※【880】電子申告をご利用のコンピュータのみ作業して下さい※ 電子申告 環境設定 インストール方法 17.02

転送前の確認事項

●インストールを行う際は、全てのプログラムを終了して下さい。(マルチウィンドウ端末も 閉じて下さい。)

インストールは下記に沿って各端末機で行って下さい。

- 1. 今回送付した「平成28年所得税・贈与税~ 更新 17.02」と書いてあるCD-Rを用意して、 端末機にセットします。
- コンピュータ(Windows10/8はPC)をダブルクリック→CD-ROMドライブをダブルクリック します。

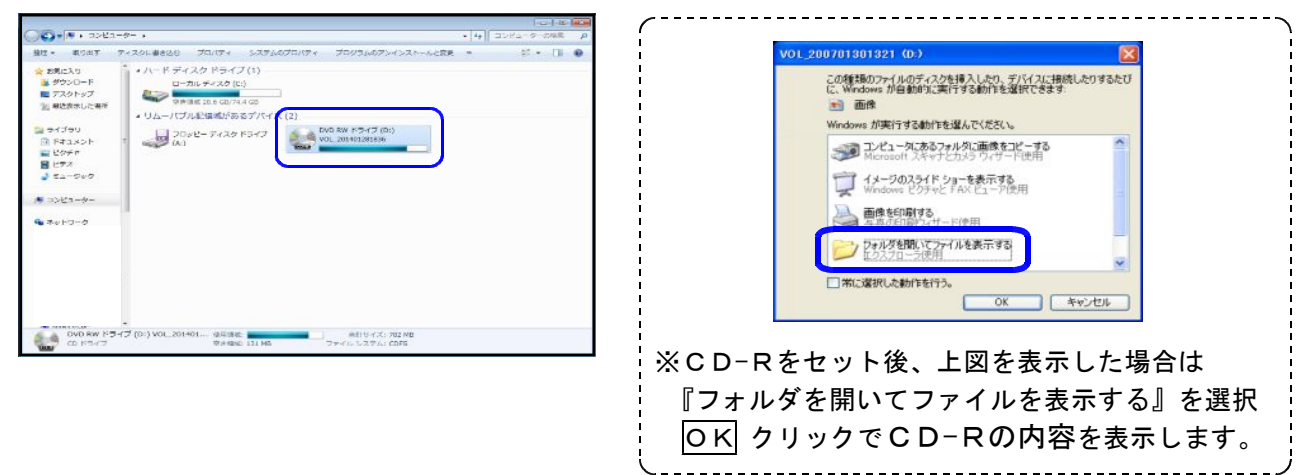

CD-Rの内容を表示しますので

開く(0)

送る(N)

コピ-(C)

プロパティ(R)

管理者として実行(A)...

ショートカットの作成(S)

ウイルス検査

-『InstTam.exe』を右クリックし、

『管理者として実行』をクリックします。

٠

4. 10/8/7は「許可しますか?」と表示します。

-「はい(Y)」をクリックします。

Vistaは「許可」をクリックします。

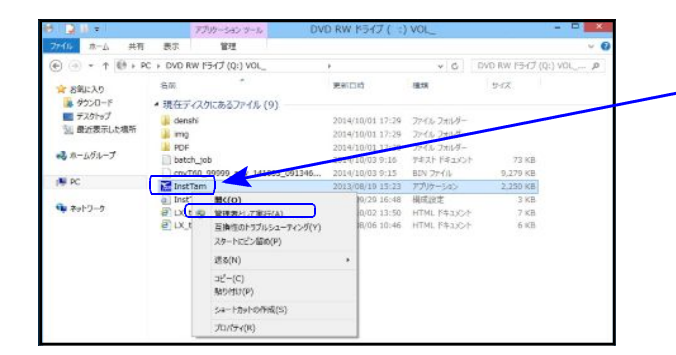

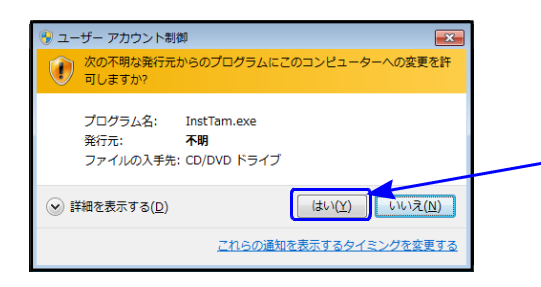

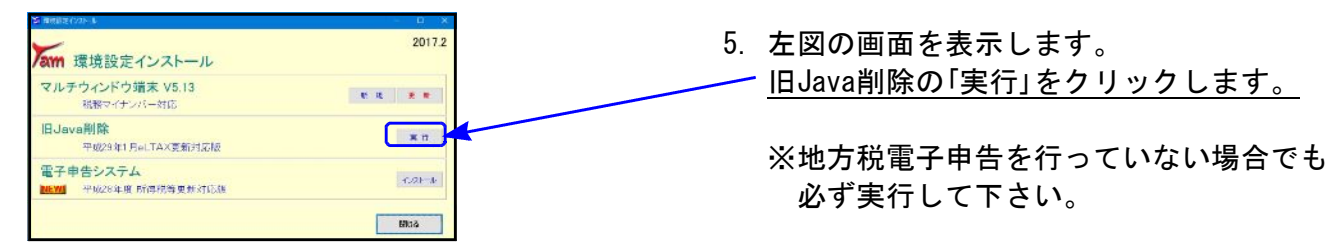

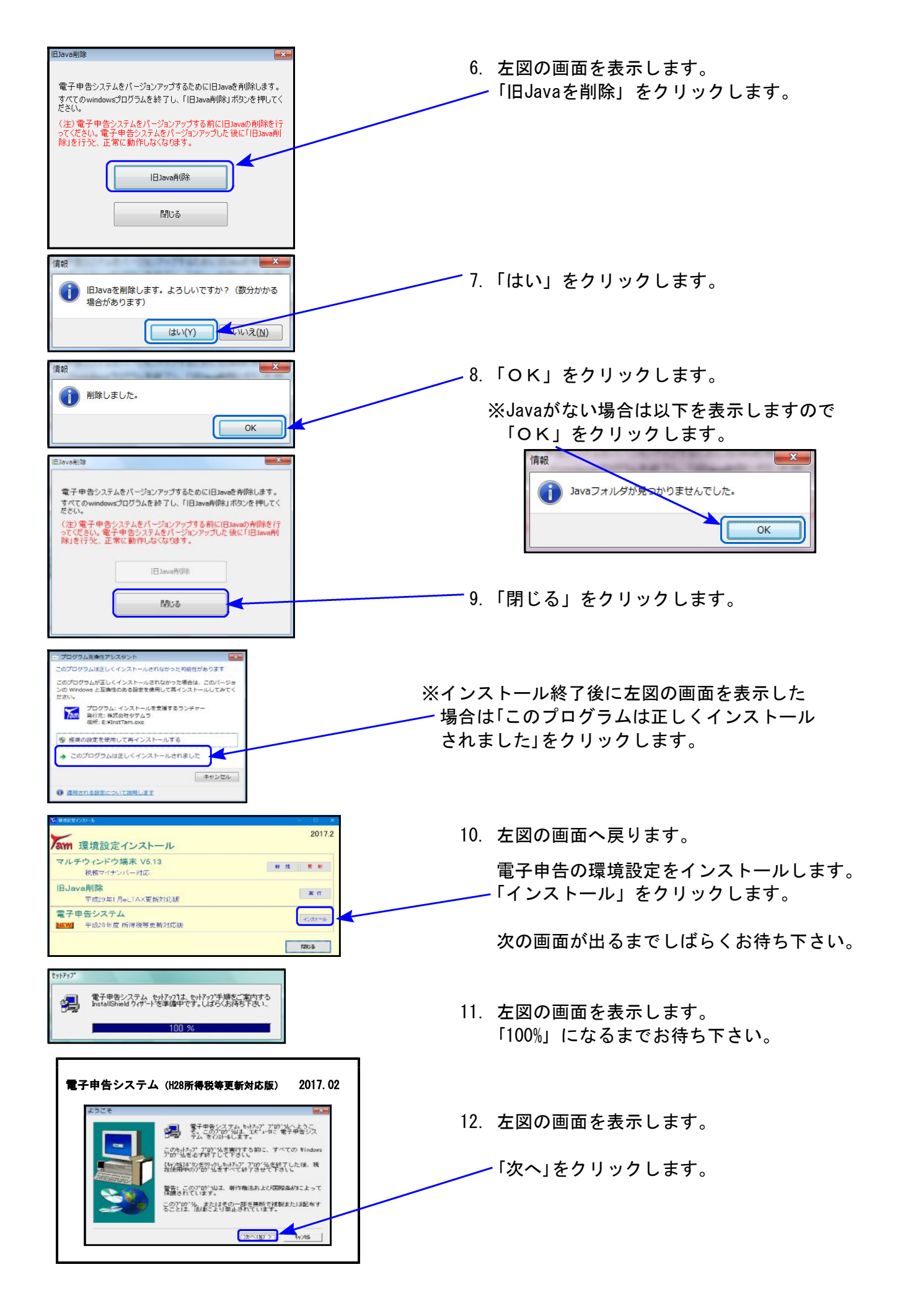

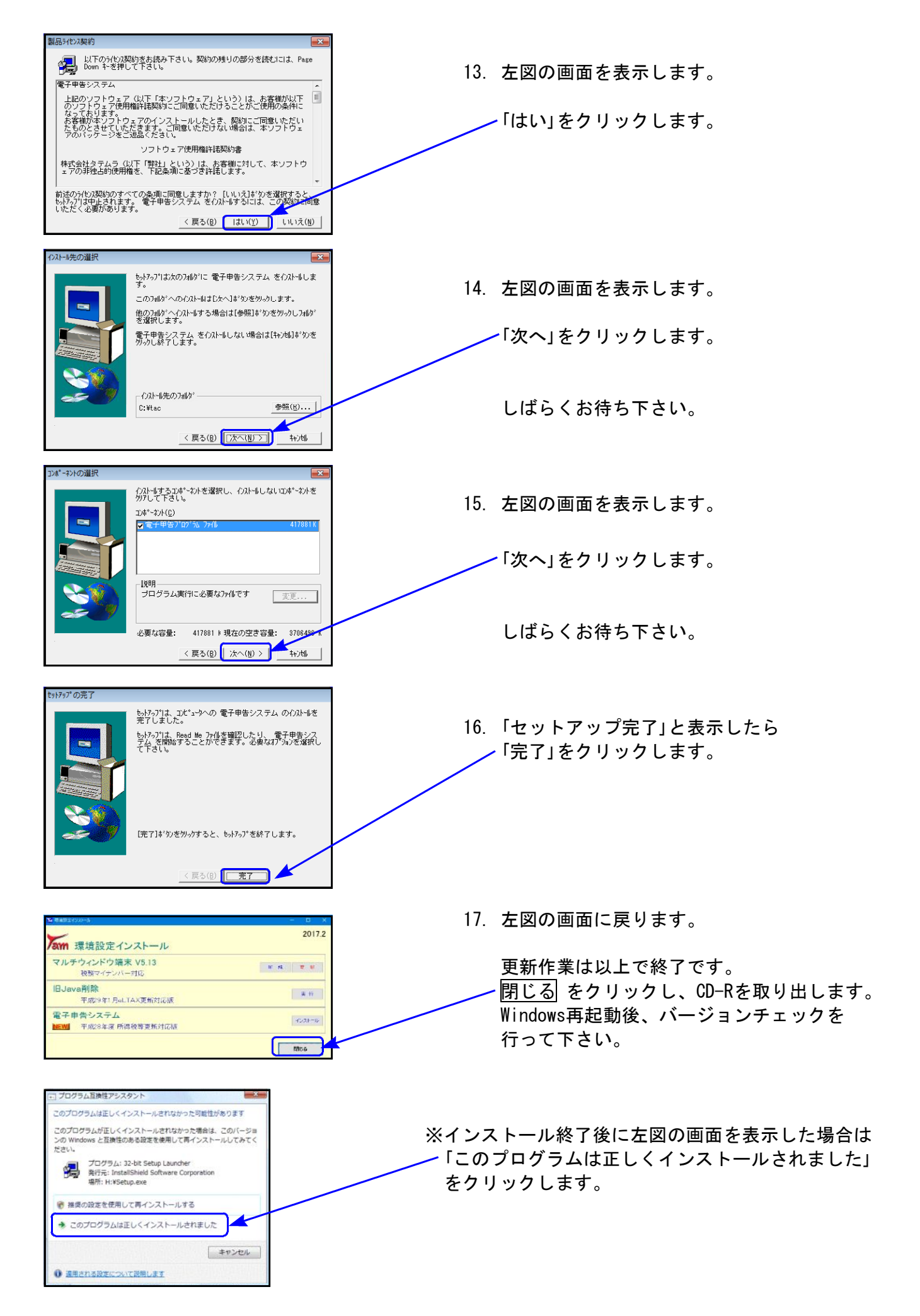

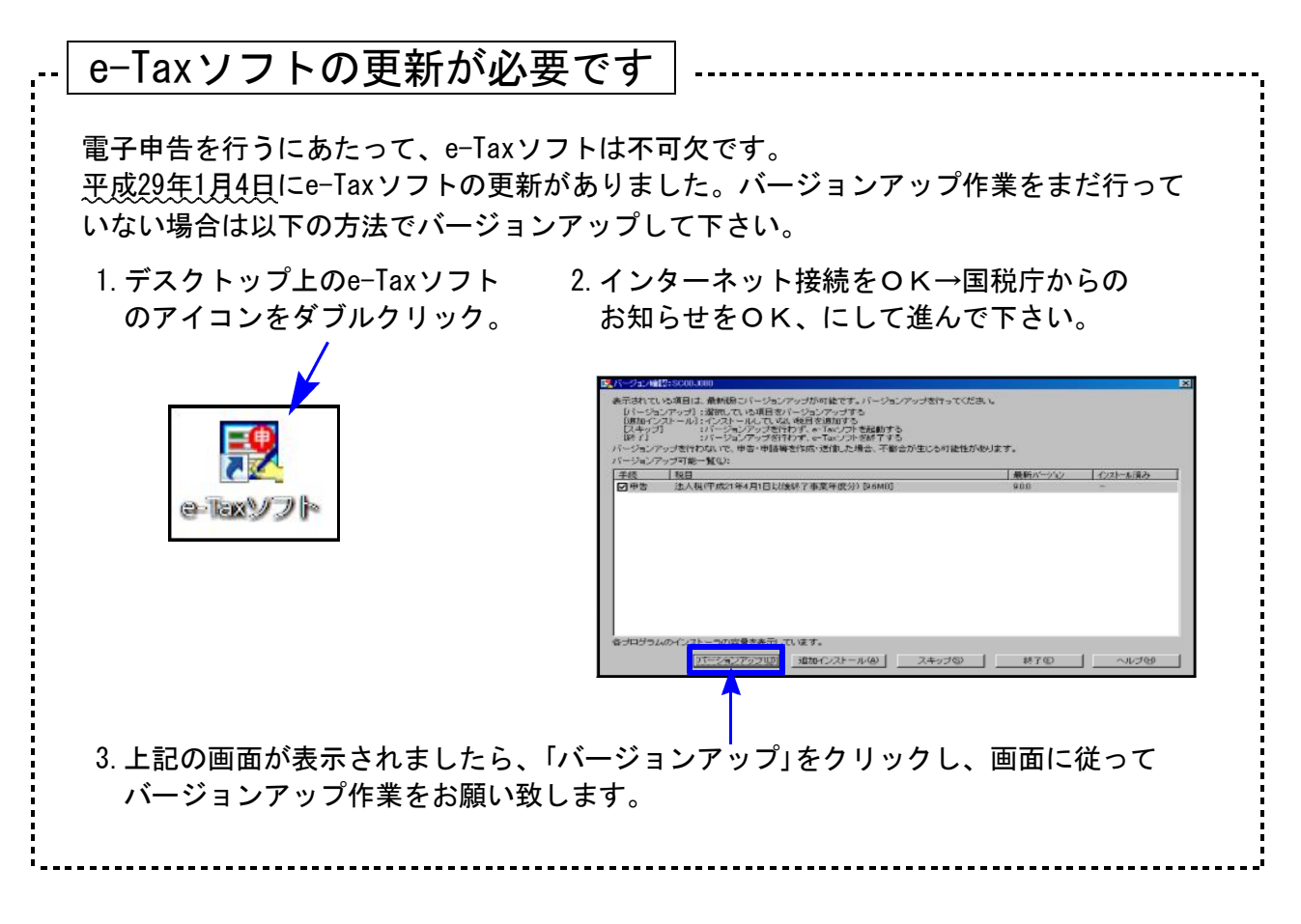

以上でインストール作業は終了です。

### 各プログラム 変更内容追記・注意事項

平成28年版の改正内容につきましては前回送付した変更内容をご確認下さい。 その他の変更点及び、注意事項について以下に追記致します。 個人番号(マイナンバー)印刷の流れは、P.14~18をご覧ください。

#### 各プログラム

- 1. 既に平成27年プログラムでデータ入力している場合、<u>プログラムを更新後データ内容</u> <u>を必ず確認して下さい。</u>
- 2. 官製用紙にプリントする場合は、必ず白紙に試し印刷を行い、印字位置を確認するよう にして下さい。オフセット補正はプリンタごとに各様式で記憶します。

#### 所得税確定申告書プログラム

[10:基本情報登録·家族情報]

個人番号は、確定申告の本人・家族情報をマイナンバープログラムで取り込んで、番号を入力 します。それに伴い、家族情報欄に住所欄、及び専従者欄が追加となっています。

| 10:【基本情報登録】 0142 (dev/pts/0)                                                                                                    |                                          |                    |
|----------------------------------------------------------------------------------------------------|------------------------------------------|--------------------|
| 城大表示 稿小表示                                                                                                    |                                          |                    |
| ※基本情報はGP申告情報登録より必要な項目を表示しています。<br>訂正は、F8キーを押してGP申告情報登録で行います。                                                                               | 家族情報 印刷設定                                |                    |
| 【申 音 者 情 報】「★」は電子申告変換において[1100]GP申告情報登録                                                                                                    | #データを直接変換する項目です。                         |                    |
| ユーザコード 142                                                                                                    | 電子申告する                                   |                    |
| 提出年月日★ 平底 29 年 3 月 10 日<br>→ 11 4/+*/(#4) ★ Little brok                                                                                    | 年 度 平成 28 年<br>時 48 65 秋 葉 口時            |                    |
| ビジョン (11) (11) (11) (11) (11) (11) (11) (11                                                                                                | (○自宅 (動稿先 (携帯                            |                    |
|                                                                                                    | _ ⊕ 任 ↔ 목 ▲                              | J                  |
|                                                                                                    | <b>V</b>                                 |                    |
| ax002: [8:5:849+025038] 0142 (dev(pts/4)                                                                                                   | iole i                                   |                    |
| (大美小) 時(大小) データスカ・打万を行ったら、必ず単売事業1.巻を開いて下方い、)                                                                                               | Antonio and the second                   |                    |
| 联赛县被人术                                                                                                    |                                          |                    |
|                                                                                                    | 障害者区分 マイナンバーを印刷する場合は、<br>武名・生年月日・住所を必ず入力 |                    |
|                                                                                                    |                                          |                    |
|                                                                                                    | 和课业28 (文                                 | 一 一 一 七 关 如 长      |
| (株)<br>者 ・・ ●非説音 (特別音 (特別音 )                                                                                                    | 77                                       | ・・・配偶者・祆養親族        |
| 行 扶養網線の形式 持続 生年月日 建国金区分 团                                                                                                    | ·····································    | 同居にチェックを付けた場合。     |
| Ko<br>                                                                                                    | 施住 示温<br>区分 日野市日野木町3-3-10                |                    |
| * 東京 ひろこ 解 平底 10・12・15 (非然音 (神 書 (神知神書 日)))                                                                                                | 2 一般 目 レクセルヒルズ日野70812 区 分                | 本人任所をコヒーします。       |
| 2 株 ・・ ①井坊谷 〇碑 書 〇時別牌書 日                                                                                                    |                                          |                    |
| 3<br>素<br>一<br>第<br>3<br>第<br>3<br>第<br>3<br>第<br>3<br>3<br>第<br>3<br>5<br>5<br>5<br>5<br>5<br>5<br>5<br>5<br>5<br>5<br>5<br>5<br>5        |                                          |                    |
|                                                                                                    |                                          |                    |
| 5 tr 例                                                                                                    |                                          |                    |
| 6                                                                                                    |                                          |                    |
|                                                                                                    |                                          |                    |
| 8                                                                                                    |                                          |                    |
| 21102時の方向ではで作成した専徒会が一杯を実施病権へ ※問題に光々とながある                                                                                                   | 9位所種が空機の場合、本人位所(目宅)より転記します。              | ▲ 車従孝              |
|                                                                                                    | 思想にデェックかない場合、住民税の(別島の場合の住所)に相応します。       |                    |
| 第60         第後着の浜名         説師         法年月日         住 所           第         11野中日野中町3-3-10         11野中日野中町3-3-10         11日日         11日日 | 社事の内容 専従者給与額                             |                    |
| 東京 ひろこ 名 昭和 45 + 8 + 7 レクセルビルズ日野70822                                                                                                    | .採想更新                                    | │ すると 平成27年以前のプログ= |
| 2 (3                                                                                                    |                                          |                    |
| 3                                                                                                    |                                          | ムで作成した専従者テータを家旅    |
| 4                                                                                                    |                                          | 情報ヘコピーします。         |
|                                                                                                    |                                          |                    |
|                                                                                                    |                                          | ※住所は手入力して下さい。      |
| 4:世演 51桥 7 61円編集 71度 算                                                                                                    |                                          | J                  |
| ~~~~~~~~~~~~~~~~~~~~~~~~~~~~~~~~~~~~~~~                                                                                                    |                                          | ~~~~~~~            |
|                                                                                                    |                                          |                    |
| 》 安佐桂起スニ クノト・                                                                                                    | 訂正 たくにったい いいう                            | ド由生妻堂 まち問いチェキハ 》   |

家族情報でアーダ人力・訂正を行ったら、必ず甲告書弟一表を開いて下さい。

[確定申告A·B様式 寄附金控除]

今まで最大3件まででしたが、12件入力できるようになりました。 平成27年プログラムで作成していた場合、平成28年プログラムでデータを初めて開いたときに、 1~3行目へデータ転記します。

- 11 -

[確定申告A・B様式 第二表のプリントについて]

第二表は最大3ページ印刷できます。用紙番号を選択し、印刷して下さい。

| H28所得·メニュ-(/dev/pts/9)                                                                                                    |                                                                                                    |
|----------------------------------------------------------------------------------------------------|----------------------------------------------------------------------------------------------------|
| 平成28年度 所得税確定申告書システム<br>ューザゴート <sup>×</sup> ・・・・ 141 ユーザ名・・・ 東京<br>年 度・・・平成28 出力用紙選択 (                                                                                                    | 、 大郎<br>1 / 3ページ)                                                                                                    |
| 【A様式-官製】       [B様式-官製]         111:       [12::[1表]]         112:       [12::[1表]]         112:       [12::[1表]]         113:       [2表]       [12::[1]]         113:       [2表]       [12::[1]]         113:       [2]       [1]]       [12::[1]]         113:       [2]       [1]]       [12::[2]]         113:       [2]       [1]]       [12::[2]]         113:       [2]       [2]]       [1]]         114:       [2]       [2]]       [1]]         [1][15:       [2]]       [2]]       [2]]         [1][16:       [2]]       [2]]       [2]]         [1][17:       [2]]       [2]]       [2]]         [1][17:       [2]]       [2]]       [2]]         [1][18:       [2]]       [2]]       [2]]         [1][18:       [2]]       [2]]       [2]]         [2][11:       [1]]       [2]]       [1]]         [2][11:       [1]]       [2]]       [2]]       [2]]         [2][11:       [1]]       [2]]       [2]]       [2]]         [2][2][2]]       [2]]       [2]]       [2]]       [2]] | (分離 - 官契)       (修止 - 官契)         [31: [3表]       [51: [5表]]         [32: [3友(堂)]       [52: [5友(堂)]         (沙離 - 白紙)       (修正 - 白紙)         [231: [3麦]       [251: [5表]]         [232: [3麦 - 所得別紙]       [252: [5麦 - 事項別紙]         [42: [4麦-1]       [161: [添付書類台紙(裏)]         [42: [4麦-1]       [162: [添付書類台紙(裏)]         [44: [4麦-2]       [162: [添付書類台紙(裏)]         [44: [4麦-1]       [162: [添付書類台紙(裏)]         [44: [4麦-2]       [162: [添付書類台紙(裏)]         [44: [4麦-1]       [162: [添付書類台紙(裏)]         [44: [4麦-2]       [163: [36]         [44: [4麦-2]       [163: [36]         [44: [4麦-2]       [163: [36]         [44: [4麦-2]       [163]         [34]       [45]         [34]       [45]         [34]       [45]         [35]       [36]         [36]       [36]         [36]       [36]         [36]       [36] |
| 用紙番号 ・・・ データのない表の印刷<br>印刷枚数 ・・・ 11枚 1.連帳 2.単表 ・・・・<br><b>1</b> <sup>°</sup> 切替 <b>ほ</b> 終 了                                                                                                    | 1.いる 2.いらぬ … [2]<br>[1]<br>  魔 次 百 [鄭指 勿7 ] 御全指定                                                                                                    |

個人決算書プログラム

│減価読み│の指定画面に、「一括償却資産入力月」を追加しました。

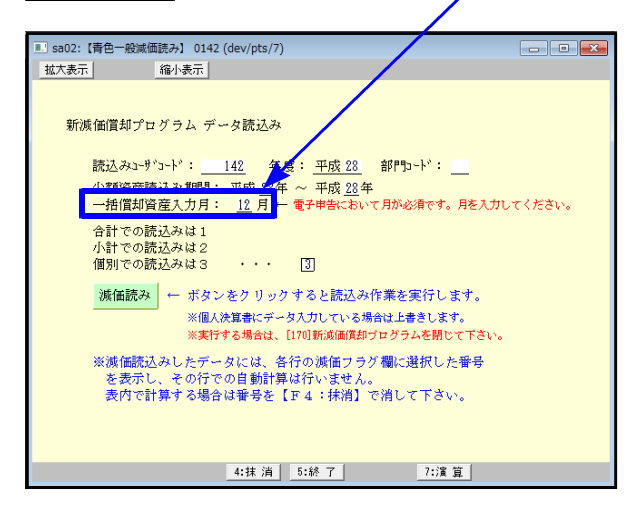

[一括償却資産の年月について] 書き方記載例では年のみ記載となっていますが、電子申告変換では 年のみにデータがある場合、変換 エラーします。

電子申告を行う場合は、月を指定 して読み込むか、読み込み後に月 を入力して下さい。

贈与税申告書プログラム

[贈与税 第1表]

ー般贈与財産分の続柄選択において、昨年度『兄弟・姉妹:8』『上記以外:9』だったのが、 本年度 『上記以外:8』(※8の選択が変更になり、9が削除)となりました。

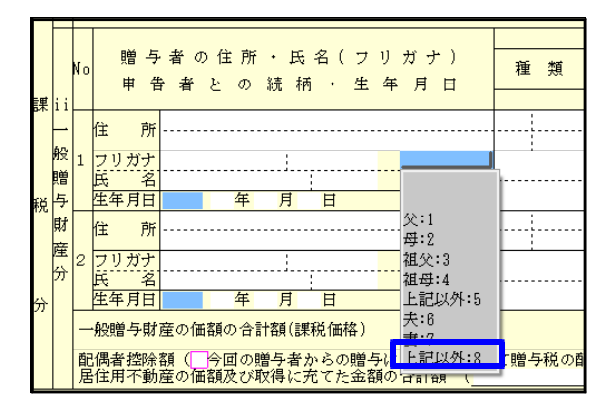

平成27年分 [520] 贈与税申告書プログラム で『兄弟・姉妹:8』を選択してデータ作成 していた場合は、本年プログラムで再選択 して下さい。 [贈与税 第1表の2]

昨年度まで官製用紙がかなり薄く紙詰まりを起こすためページプリンタでの印刷ができません でしたが、今年度は他表と同じ厚さになりましたので、官製用紙印刷もご利用下さい。

### 財産債務調書プログラム

[11:財産債務調書]

本年度、財産債務区分『9:特定有価証券』が追加になったことにより、区分番号9以降がひとつ ずつズレました。平成27年度[340]財産債務調書プログラムでデータを作成していた場合は、 平成28年プログラムで「28年変換」をクリックしてデータを整えて下さい。

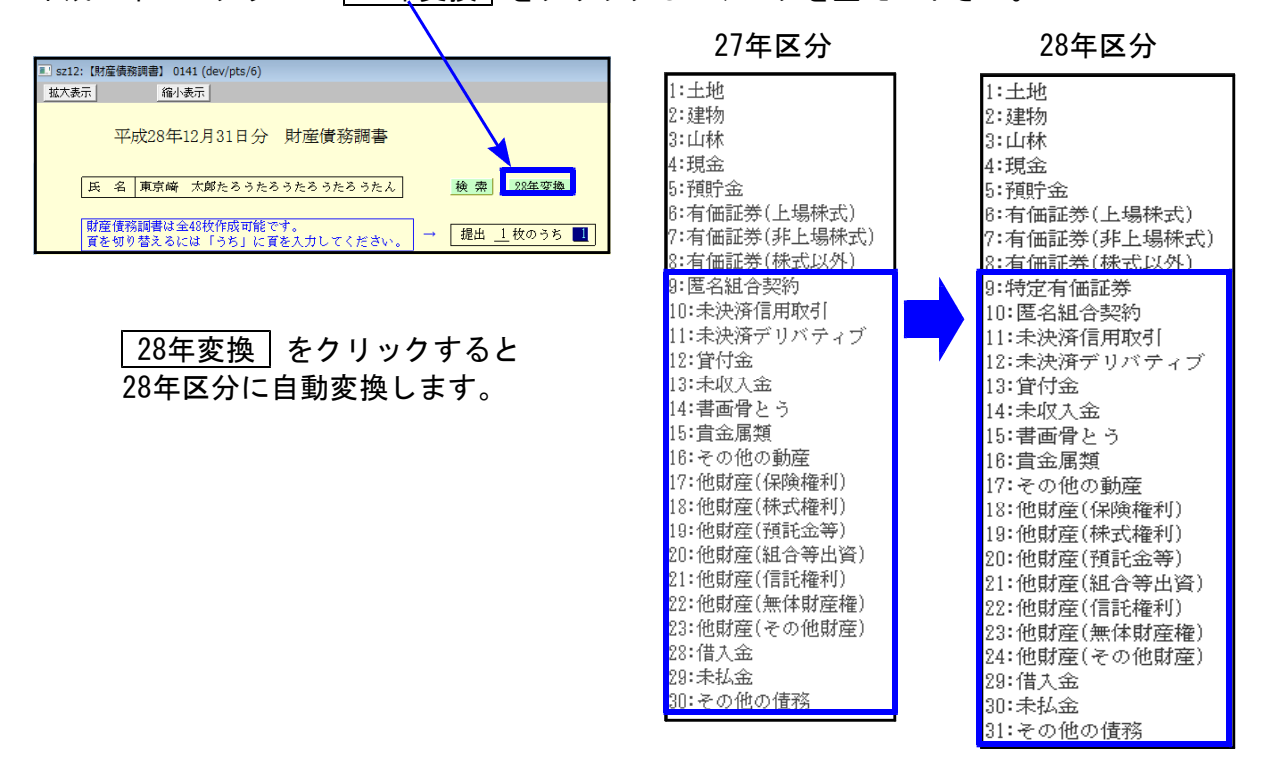

#### GP申告情報登録・マイナンバー用データ搬出

氏名・住所で外字を使用していた場合にもデータ搬出ができるよう、機能更新しました。

| ※氏名・住所に外字を使用しているGPデータを、マイナンバープログラムへ搬入済みの場合<br>お手数ですが、GPデータを再度マイナンバー用データとして搬出し、マイナンバープログラムへ<br>搬入し直して下さい。                                                     |  |
|----------------------------------------------------------------------------------------------------|--|
| 【手順】<br>1. マイナンバープログラムでデータを削除<br>個人番号を入力済の場合は、番号を控えた上で、ユーティリティの「ユーザ削除」<br>2. [1100] GP申告情報登録で「マイナンバー用データ搬出」<br>3. マイナンバープログラムで「税務データ搬入」<br>搬入後、個人番号を入力して下さい。 |  |

# 税務マイナンバー用データ搬出プログラムについて

税務データをマイナンバープログラムで取り込んで個人番号を登録します。

以下の環境になっていることをご確認の上、作業を行って下さい。

[1100]GP申告情報登録 Ver3.02 ← ※Ver3.01では外字搬出ができませんでした。 マイナンバープログラム Ver3.10 今回の更新で外字対応しています。

### System-V 税務個人用各申告書データ搬入方法

税務個人用プログラム各申告書の本人及び、確定申告扶養家族情報を搬出し、マイナンバー用 データとして取り込み後、各人のマイナンバー入力を行います。

### ● 事前準備

平成28年度以降、各申告書、及び電子申告プログラムにおいてマイナンバー欄の番号は、

タテムラマイナンバーに登録されている<u>氏名・生年月日・住所</u>が完全一致する場合のみ取得・印刷します。

以下の内容をご確認の上、搬入前に各データをあらかじめ整えていただきますようお願い 致します。

◎税務プログラム [1100] GP申告情報登録

本人………個人登録の氏名、生年月日、自宅住所 扶養者(確定申告)… 個人登録内の[確定:家族情報] 扶養親族・専従者の氏名、生年月日、住所

扶養親族・専従者の氏名及び住所は略さずに正しく入力して下さい。

[個人登録:本人の登録]

[確定:家族情報]:扶養親族·専従者の登録] 3:【個人豐額】 0141 (de 拔大表示 編小表示 マイナル \*\* 用す \*\* 参数 記 税理士登録 EU BI [家族情報] 0141 (dev/pts **拡大表示** 標準表示 3-9'-5-1': 141 ユーザ名: 東京 太郎 71-24 ED BI • 個人登録 本人 匹 当 年 第56 ◆初出 ○元利 \*\* 245 日 第5 ○生死下明 ○末決高 □ 1455年24 章 2 32 当 事業年度※ 平成2 ※配備者・世務期間・専祥者※ マイナンバーを日期はる場合は、 氏名・生年月日・日所を必ず入力 課税期間(消費税)※ 平成 28 年 1月 1日 ~ 平成 28 年 12 月 31 日 当期月数 会計データ期首年 記備者(11分)投放・決策投放 時間間(2分 周囲 団外間注 所得金額 注 \*快読曲 □録書 □ 1 ● 所得金額 任 月日~平成 記論者氏名 生年月日 記法者 
 年月日
 税務署名※

 色
 白色

 納税者番号
 税務署 提出年月日平成 日野 E ●青 色 1234567 分 **B**K 区分 3% 社会戦隊の氏名 wer 34900970 1248 生年月日 利用者識別番号素 111111111111111111 利用ID(地方税)兼 國住 .... な 毂 称 . が 東京 一子 Pr# 12 + 11 + 18 \*\*\*\*\*\* ビルズ日野7109 日野市日野専町 ビルズ日野7109 M 一股区分 フリガナ(半角) -FR 0-0-0 104110 300 御中 ④様 〇殿 東京 太陽 平成 10 · 12 · 16 100 区分 東京 太郎 名茶 骊 0先 \*\*\*\*\*\* CH \* CHANNE ●自宅 (本業所 )本務所 (居所 ← 確定申告への転記が変わります 納 税 地 R 4 郵便發号 電話番 042)1234 -\*\*ISA OF# \$ 0149845 191 -븏 区分 とパンセノホンチョウ フリガナ(半角) \*\*\*\*\*\* 民业 日野市日野新町 O-O-C 宅住 54 CE9 to CHANGES 所等 ヒルズ日野7109 区公 . 郭便曾号 · #204 이번 참 이 #204\* 区分 フリガナ(半角) -----自宅以外に - ※1402月4079112(2014日に4001年175年38338464)
- ※1402月5日、2015年175日(1):1112(1):21
- ※1405年40日125(2012月175日)
- ※1405年40日125(2012月17日)
- ※1405年40日125(2012月17日)
- ※1405年40日125(2012月17日)
- ※1405年40日125(2012月17日)
- ※1405年40日125(2012月17日)
- ※1405年40日125(2012月17日)
- ※1405年40日125(2012月17日)
- ※1405年40日125(2012月17日)
- ※1405年40日125(2012月17日)
- ※1405年40日125(2012月17日)
- ※1405年40日125(2012月17日)
- ※1405年40日125(2012月17日)
- ※1405年40日125(2012月17日)
- ※1405年40日125(2012月17日)
- ※1405年40日125(2012月17日)
- ※1405年40日125(2012月17日)
- ※1405年40日125(2012月17日)
- ※1405年40日125(2012月17日)
- ※1405年40日125(2012月17日)
- ※1405年40日125(2012月17日)
- ※1405年40日125(2012月17日)
- ※1405年40日125(2012月17日)
- ※1405年40日125(2012月17日)
- ※1405年40日125(2012月17日)
- ※1405年40日125(2012月17日)
- ※1405年40日125(2012月17日)
- ※1405年40日125(2012月17日)
- ※1405年40日125(2012月17日)
- ※1405年40日125(2012月17日)
- ※1405年40日125(2012月17日)
- ※1405年40日125(2012月17日)
- ※1405年40日125(2012月17日)
- ※1405年40日125(2012月17日)
- ※1405年40日125(2012月17日)
- ※1405年40日125(2012月17日)
- ※1405年40日125(2012月17日)
- ※1405年40日125(2012月17日)
- ※1405年40日125(2012月17日)
- ※1405年40日125(2012月17日)
- ※1405年40日125(2012月17日)
- ※1405年40日125(2012月17日)
- ※1405年40日125(2012月17日)
- ※1405年40日125(2012月17日)
- ※1405年40日125(2012月17日)
- ※1405年40日125(2012月17日)
- ※1405年40日125(2012月17日)
- ※1405年40日125(2012月17日)
- ※1405年40日125(2012月17日)
- ※1405年40日125(2012月17日)
- ※1405年40日125(2012月17日)
- ※1405年40日125(2012月17日)
- ※1405年40月17日)
- ※1405年40月17日
- ※1405年40月17日)
- ※1405年40月17日
- ※1405年40月17日
- ※1405年40月17日)
- ※1405年40月17日
- ※1405年40月17日)
- ※1405年40月17日)
- ※1405年40月17日
- ※1405年40月17日)
- ※1405年40月17日
- ※1405年40月17日)
- ※1405年40月17日)
- ※1405年40月17日
- ※1405年40月17日
- ※1405年40月17日)
- ※1405年40月17日
- ※1405年40月17日)
- ※1405年40月17日
- ※1405年40月17日
- ※1405年40月17日)
- ※1405年40月17日
- ※1405年40月17日)
- ※1405年40月17日
- ※1405年40月17日)
- ※1405年40月17日)
- ※1405年40月17日
- ※1405年40月17日)
- ※1405年40月17日)
- ※1405年40月17日
- ※1405年40月17日)
- ※1405年40月17日)
- ※1405年40月17日)
- ※1405年40月17日)
- ※1405年40月17日)
- ※1405年40月17日)
- ※1405年40月17日)
- ※1405年40月17日
- ※1405年40月17日)
- ※1405年40月17日)
- ※1405年40月17日)
- ※1405年40 所住 所 10年2月日 10年2月日 10年2月日 10年2月日 10年2月日 10年2月日 10年2月日 10年2月日 10年2月日 10年2月日 10年2月日 10年2月日 10年2月日 10年2月日 10年2月日 10年3月日 10年3月日 10年3月日 10年3月日 10年3月日 10年3月日 10年3月日 10年3月日 10年3月日 10年3月日 10年3月日 10年3月日 10年3月日 10年3月日 10年3月日 10年3月日 10年3月日 10年3月日 10年3月日 10年3月日 10年3月日 10年3月日 10年3月日 10年3月日 10年3月日 10年3月日 10年3月日 10年3月日 10年3月日 10年3月日 10年3月日 10年3月日 10年3月日 10年3月日 10年3月日 10年3月日 10年3月日 10年3月日 10年3月日 11年3月日 11年3月日 11日日 11日日 11日 住事の内容 等论者给予算 探摸导致等 専注着の氏名 読得 満 要 自営業 预 th. 727 t \* 驘 種名
 ガナ(半角)
 号・雅号 生年 **Л В** X 屋号 ○明治 ○大正 太郎屋 加入团体名 ●昭和 ○平成 带 主 名 東京 太郎 続柄 本, 35年7月8日 経理祖当者 東京花子 組合 4:抹 消 5:終 7

# ● データ搬入操作手順

事前準備で平成28年以降の[1100]GP申告情報登録個人登録・家族情報データを整えたら、 搬出・搬入作業を行います。

【税務データの搬入手順】

Ţ

- ① [1100] GP申告情報登録の個人登録画面にある [マイナンバー用データ搬出] ボタンを 押して、データの搬出作業を行います。
- ② 搬出したデータを、マイナンバープログラムの [税務データ搬入] ボタンを押して、 データの搬入作業を行います。

| ①税務データ搬出作業                                                                                                    |                                                                                                    |
|----------------------------------------------------------------------------------------------------|----------------------------------------------------------------------------------------------------|
|                                                                                                    | <ol> <li>F9 [1100]GP申告情報登録の</li> <li>1:入力・訂正を選択         <ul> <li>3:個人登録を開きます</li> </ul> </li> <li>マイナンバーデータ搬出は             ここのデータ年が平成28年以降             の場合のみ作業ができます。</li> </ol>                                                                            |
| 1         個人部口           1         1         1         1         1         1         1         1         1         1         1         1         1         1         1         1         1         1         1         1         1         1         1         1         1         1         1         1         1         1         1         1         1         1         1         1         1         1         1         1         1         1         1         1         1         1         1         1         1         1         1         1         1         1         1         1         1         1         1         1         1         1         1         1         1         1         1         1         1         1         1         1         1         1         1         1         1         1         1         1         1         1         1         1         1         1         1         1         1         1         1         1         1         1         1         1         1         1         1         1         1         1         1         1 <th><ul> <li>2. マイナンバー用データ搬出」ボタンを<br/>クリックします。</li> <li>3. 左図の画面を表示します。</li> <li>タテムラマイナンバープログラムでは、<br/>入力したマイナンバーを暗号化して<br/>保存します。</li> <li>データ暗号化のための『暗号キー』を<br/>設定します。(半角英数字)</li> <li>[暗号キー:任意の半角英数字<br/>暗号キー(確認):暗号キーと同じ<br/>を入力したら、データ搬出しますか?</li> </ul></th> | <ul> <li>2. マイナンバー用データ搬出」ボタンを<br/>クリックします。</li> <li>3. 左図の画面を表示します。</li> <li>タテムラマイナンバープログラムでは、<br/>入力したマイナンバーを暗号化して<br/>保存します。</li> <li>データ暗号化のための『暗号キー』を<br/>設定します。(半角英数字)</li> <li>[暗号キー:任意の半角英数字<br/>暗号キー(確認):暗号キーと同じ<br/>を入力したら、データ搬出しますか?</li> </ul> |
| 4.該 清 5.終 7 2.課 質                                                                                                    | の欄で <u> </u> 1  <u>Enter</u> と押します。                                                                                                    |
| -                                                                                                    | 15 -                                                                                                    |

税務データ搬入

| マイナンバー用データ搬出<br>搬出済のデータがすでに存在します<br>上書きしますか?<br>[ <b>〒</b> 4:はい] [ <b>F5</b> :いいえ]                                                                                                    | <ul> <li>※搬出データが既に存在する場合は、</li> <li>左図の対話を表示します。</li> <li>上書きする場合: はい(Y)</li> <li>搬出を中止する場合: いいえ(N)</li> </ul>                                         |
|----------------------------------------------------------------------------------------------------|----------------------------------------------------------------------------------------------------|
| マイナンバー用搬出         登録情報         内:申告者 1/件         内:配偶者 0/件         内:扶養者 3/件         [国国をキーイン]         税務データ搬                                                                                                    | 音号キーが登録されデータ搬出が完了すると、<br>そ表示します。<br>を押します。<br>般出は完了です。次に搬入作業を行います。                                                                                     |
| ②税務データ搬入作業                                                                                                    | 2019<br>23<br>- 3<br>- 1.『タテムラマイナンバー管理一覧』<br>の右上にある「税務データ搬入」ボタン<br>から、搬入プログラムを起動します。                                                                   |
| ■ 税務税入データー覧 ● ● ● ● ● ● ● ● ● ● ● ● ● ● ● ● ● ● ●                                                                                                    | 2. 搬出した税務データリストを表示します。<br>搬入するものをクリックして<br>F7確定 キーを押します。                                                                                               |
| <ul> <li>☞ タテムラ マイナンバー管理</li> <li>□ ■ ○</li> <li>(1) (2) (7) (7)</li> <li>(1) (2) (7) (7)</li> <li>(1) (2) (7) (7)</li> <li>(1) (7) (7) (7)</li> <li>(1) (7) (7) (7)</li> <li>(1) (7) (7)</li> <li>(1) (7) (7)&lt;</li></ul> | <ol> <li>管理用、又は入力用画面を表示します。</li> <li>『ユーザコード』         <ul> <li>搬入時に設定した『暗号キー』</li> <li>『税務』を選択</li> </ul> </li> <li>指定が終わったら F7編集 をクリックします。</li> </ol> |

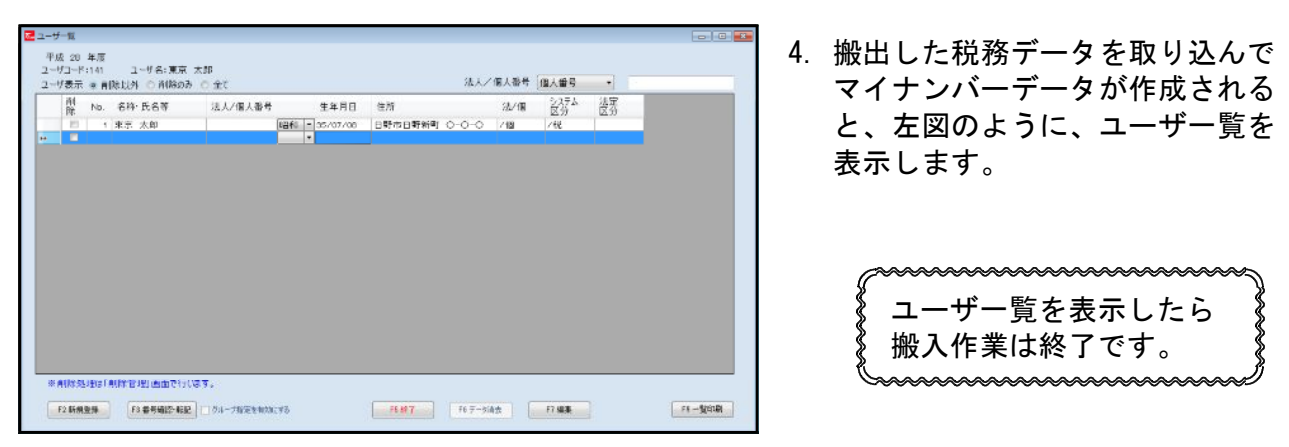

# ● 既マイナンバーデータへ税務の登録を追加できます

税務の確定申告で扶養者を追加した場合等、再搬入することでマイナンバーデータへ追加登録 ができます。

- 1. P. 15「1」~P. 16「税務データ搬入作業の3」を行います。 ※暗号キーは、既データと同一の英数字を指定して下さい。 暗号キーが一致しない場合、再搬入はできません。
- 2. P. 16「税務データ搬入作業の3」で F7編集 をクリックしたあと、既にマイナンバーデータが ある場合は下図の画面を表示します。

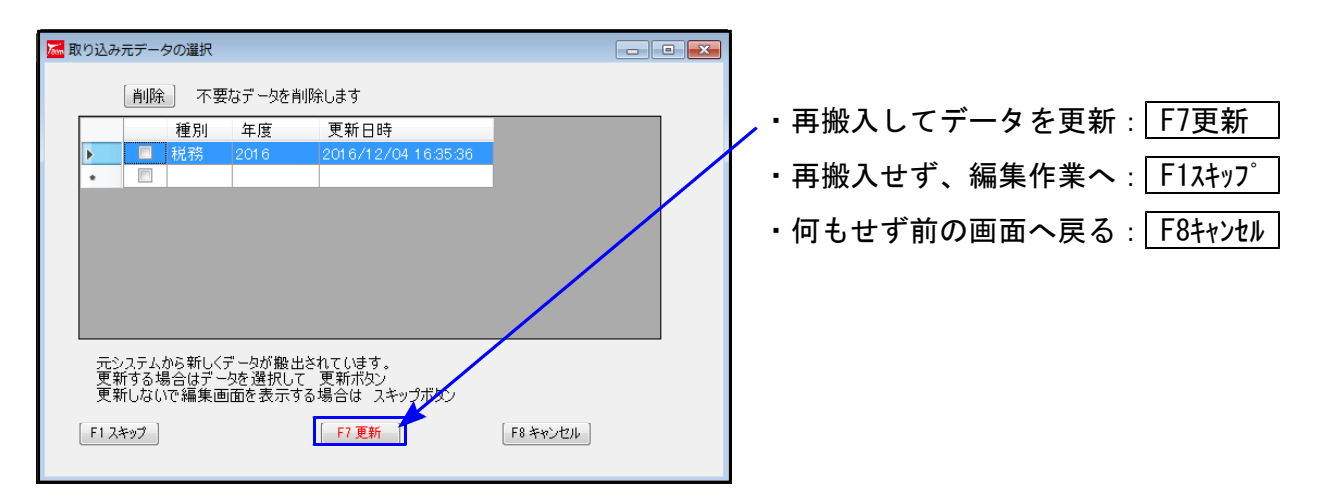

| 🖬 取り込み元データの選択              | ※不要な搬出データは削除できます。         |
|----------------------------|---------------------------|
| 削除。不要なデータを削除します            | 判除すてごったにエーックを付けて          |
| 種別 年度 更新日時                 | 削除9るナータにナエックを打けし、         |
| 🖌 🗹 税務 2016 2016/12/04.163 | 536 [ ] 削除 ] ボタンをクリックします。 |
| *                          |                           |

3. F7更新 後、既にあるマイナンバーデータと、再搬入する同一コードのデータに、 『氏名・生年月日・住所』で差異がある場合は下図の確認画面を表示しますので、 更新方法を選択して下さい。

| ]    | 漏 ユーザ選択                |                         |                          |                         |                         | 1          |      |
|------|------------------------|-------------------------|--------------------------|-------------------------|-------------------------|------------|------|
|      |                        |                         |                          |                         |                         |            |      |
|      |                        | ユーザ情報                   | が変更されています                |                         |                         |            |      |
|      | マイナンバーデ                | -9<br>-                 |                          | 法定区分                    |                         |            |      |
|      |                        | 」<br>東京 太郎              |                          |                         |                         |            |      |
|      | 生年月日                   | 昭和35/07/08              |                          |                         |                         |            |      |
|      | 住所                     | 日野市日野新町 〇-<br>トルプ日野7109 | -0-0                     |                         |                         |            |      |
|      |                        | C/02/13/7100            |                          |                         |                         |            |      |
|      | 搬入データ                  | 1                       | Ļ                        |                         |                         |            |      |
|      | 氏名                     | '<br>東京 太郎              |                          |                         |                         |            |      |
|      | 生年月日                   | 昭和35/07/08              |                          |                         |                         |            |      |
|      | 住所 ———                 | 東京都日野市日野新<br>トルプ日野7109  | 町 0-0-0                  |                         |                         |            |      |
|      |                        | 2/02/13/100             |                          |                         |                         |            |      |
|      |                        |                         |                          |                         |                         |            |      |
|      | <b></b>                | ーユーザとして更新               | 別ユ ーザとし                  | て更新 スキッコ                | 9                       |            |      |
|      |                        |                         |                          |                         | $\searrow$              |            |      |
| L    | /                      |                         |                          |                         | $\overline{}$           |            |      |
|      |                        |                         |                          |                         |                         |            |      |
|      |                        |                         | <b>V</b>                 |                         |                         |            |      |
| 搬入デー | タの登録内容                 | に以                      | 下の画面                     | を表示します。                 |                         | 現在のマイナ     | ンバー  |
| 書き換え | ます。                    | 7                       |                          |                         | 72                      | データがその     | まま残り |
| マイナン | バーは残りま                 | す。                      |                          | 2                       | 3                       | ます。        |      |
|      |                        |                         | 1+0                      |                         |                         |            |      |
|      |                        | 会対                      | ictiにいるテータ<br>tに登録します。よ  | に前味フラクを付け、<br>さしいですか?   |                         |            |      |
|      |                        |                         |                          |                         |                         |            |      |
|      |                        |                         | (*****                   |                         |                         |            |      |
|      |                        |                         | t)                       | い(Y) いいえ(N)             |                         |            |      |
|      |                        |                         |                          |                         |                         |            |      |
|      |                        |                         |                          |                         |                         |            |      |
|      |                        |                         |                          |                         |                         |            |      |
|      | はい                     | (Y) をクリ <sup>、</sup>    | ックすると                    | :、現在のマイ                 | ナンバー                    | データ        |      |
|      | を削除                    | <br>ミして、搬入 <sup>-</sup> | データを親                    | 「たに取り込み                 | ます。                     |            |      |
|      | マイナ                    | シンバーは削り                 | ・ ・ こ…<br>除となりす          | すので 五入                  | カレイ下                    | さい         |      |
|      |                        |                         | 小 <b>に</b> ゆ り o         |                         |                         |            |      |
|      | 🚾 ユーザー覧                |                         |                          |                         |                         |            |      |
|      | 平成 28 年度<br>ユーザコード:141 | ユーザ名:東京 太郎              |                          |                         |                         |            |      |
|      | ユーザ表示 ※ 削除」            | 以外 〇 削除のみ 〇 全て          |                          | 法人/個人                   | 番号 個人番号 ▼<br>vm システム 法5 | 2          |      |
|      | 院 No. そ<br>日 1 東       | 「称・氏名寺 法入/1」人1<br>京 太郎  | #考 生年月日<br>昭和 ★ 35/07/00 | 住所 法<br>東京都日野市日野新町 〇 /個 | /1W 区分 区3<br>I /税       | ð          |      |
|      | <b>PR</b>              |                         | •                        |                         |                         |            |      |
|      |                        |                         |                          |                         |                         |            |      |
|      |                        |                         |                          |                         |                         |            |      |
|      |                        |                         |                          |                         |                         |            |      |
|      |                        |                         |                          |                         |                         |            |      |
|      |                        |                         |                          |                         |                         |            |      |
|      |                        |                         |                          |                         |                         |            |      |
|      |                        |                         |                          |                         |                         |            |      |
|      | ※ 削除処理は「貞限             | (管理) 画面で行います。           |                          |                         |                         |            |      |
|      | F2 新規登録                | F1 番号編記・転記 〇 グループ指定を    | #3b;35                   | F5.終了 F6 デー気資去          | F7 編集                   | F9 - MEDEN |      |

## ● 平成28年個人申告に対応し、個人番号(マイナンバー)印刷にも対応しました。

#### 各変換について

#### 所得税確定申告

e-Taxでは確定申告書の株式・先物取引に国外財産記載欄がありますが、弊社システムにおいて国外財産については対応しておりません。

贈与税申告

第一表、一般贈与財産分の続柄選択において、昨年度から変更がありました。 昨年度 『兄弟・姉妹:8』『上記以外:9』

本年度 『上記以外:8』 ※8の選択が変更になり、9が削除となりました。

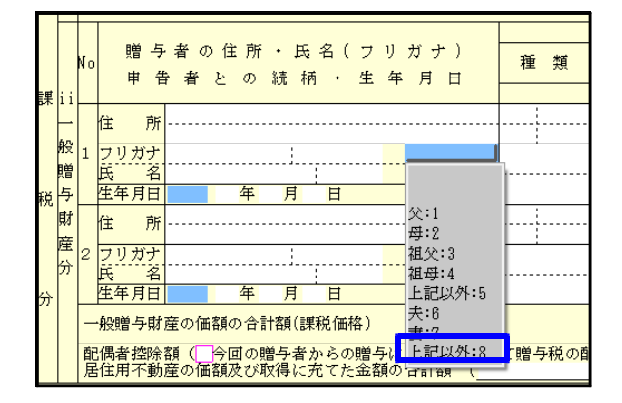

Ţ

平成27年分 [520] 贈与税申告書プログラム で『兄弟・姉妹:8』を選択してデータ作成 していた場合は、本年プログラムで再選択 後、電子申告変換を行って下さい。 ※『兄弟・姉妹:8』『上記以外:9』のまま変換しても エラーにはなりませんが、変換されません。

#### 財産債務調書

本年度、財産債務区分『9:特定有価証券』が追加になったことにより、区分番号9以降がひとつずつズレました。平成27年度[340]財産債務調書プログラムでデータを作成していた場合は、平成28年プログラムで28年変換を行って下さい。

| ■ sz12<br>拡大表 | :【財産<br>示 | 債務調書】 (<br>縮4   | )141 (dev/pts/6)<br>\表示           |              |        |     |    | /             | - |
|---------------|-----------|-----------------|-----------------------------------|--------------|--------|-----|----|---------------|---|
|               |           | 平成28年           | <br>12月31日分                       | 財産債          | 務調書    |     |    |               |   |
|               | 氏         | 名 東京崎           | 大郎たろうた                            | ろうたろう        | たろうたん  |     | 検索 | 99年李扬         |   |
|               | 財産<br>資を  | 査務調書は:<br>切り替える | 全48枚作成可能 <sup>、</sup><br>には「うち」に〕 | です。<br>質を入力し | てください。 | ] → | 提出 | <u>1</u> 枚のうち | 1 |

28年変換 をクリックすると 28年区分に自動変換します。

| 27年区分                                                                                                    | 28年区分                                                                                                    |
|----------------------------------------------------------------------------------------------------|----------------------------------------------------------------------------------------------------|
| <ol> <li>土地</li> <li>建物</li> <li>建物</li> <li>山林</li> <li>現金</li> <li>預貯金</li> <li>有価証券(上場株式)</li> <li>有価証券(排上場株式)</li> <li>有価証券(排上場株式)</li> <li>(新上場(北上場株式))</li> <li>(新上場(北上場株式))</li> <li>(本式以外)</li> <li>(三名組合契約)</li> <li>(三名組合契約)</li> <li>(三名組合契約)</li> <li>(三名組合契約)</li> <li>(三名組合契約)</li> <li>(三名組合契約)</li> <li>(三名組合契約)</li> <li>(三名組合契約)</li> <li>(三名組合契約)</li> <li>(三名組合契約)</li> <li>(三名組合契約)</li> <li>(三名組合契約)</li> <li>(三名組合契約)</li> <li>(三名組合契約)</li> <li>(三十八八金</li> <li>(三十八八金</li> <li>(三十八八金</li> <li>(三十八八金</li> <li>(三十八八金</li> <li>(三十八八金</li> <li>(三十八八〇)</li> <li>(三十八八〇)</li> <li>(三十八〇)</li> <li>(三十八〇)</li> <li>(三十八〇)</li> <l< td=""><td><ol> <li>1:土地</li> <li>2:建物</li> <li>3:山林</li> <li>4:現金</li> <li>5:預貯金</li> <li>6:有価証券(上場株式)</li> <li>7:有価証券(非上場株式)</li> <li>8:右価証券(林式以外)</li> <li>9:特定有価証券</li> <li>10:匿名組合契約</li> <li>11:未決済信用取引</li> <li>12:未決済デリバティブ</li> <li>13:貸付金</li> <li>14:未収入金</li> <li>15:書画骨とう</li> <li>16:貫金属類</li> <li>17:その他の動産</li> <li>18:他財産(保険権利)</li> <li>19:他財産(保険権利)</li> <li>19:他財産(福利)</li> <li>20:他財産(福利)</li> <li>20:他財産(信託権利)</li> <li>21:他財産(信託権利)</li> <li>22:他財産(信託権利)</li> <li>22:他財産(その他財産)</li> <li>24:他財産(その他財産)</li> <li>29:借入金</li> <li>30:未払金</li> </ol></td></l<></ol> | <ol> <li>1:土地</li> <li>2:建物</li> <li>3:山林</li> <li>4:現金</li> <li>5:預貯金</li> <li>6:有価証券(上場株式)</li> <li>7:有価証券(非上場株式)</li> <li>8:右価証券(林式以外)</li> <li>9:特定有価証券</li> <li>10:匿名組合契約</li> <li>11:未決済信用取引</li> <li>12:未決済デリバティブ</li> <li>13:貸付金</li> <li>14:未収入金</li> <li>15:書画骨とう</li> <li>16:貫金属類</li> <li>17:その他の動産</li> <li>18:他財産(保険権利)</li> <li>19:他財産(保険権利)</li> <li>19:他財産(福利)</li> <li>20:他財産(福利)</li> <li>20:他財産(信託権利)</li> <li>21:他財産(信託権利)</li> <li>22:他財産(信託権利)</li> <li>22:他財産(その他財産)</li> <li>24:他財産(その他財産)</li> <li>29:借入金</li> <li>30:未払金</li> </ol> |
|                                                                                                    | 21・ネの仰の痔泌                                                                                                    |

[881] 個人・送信データ作成、及び [888] 贈与税・送信データ作成において、平成28年 から個人番号変換ができるようになりました。

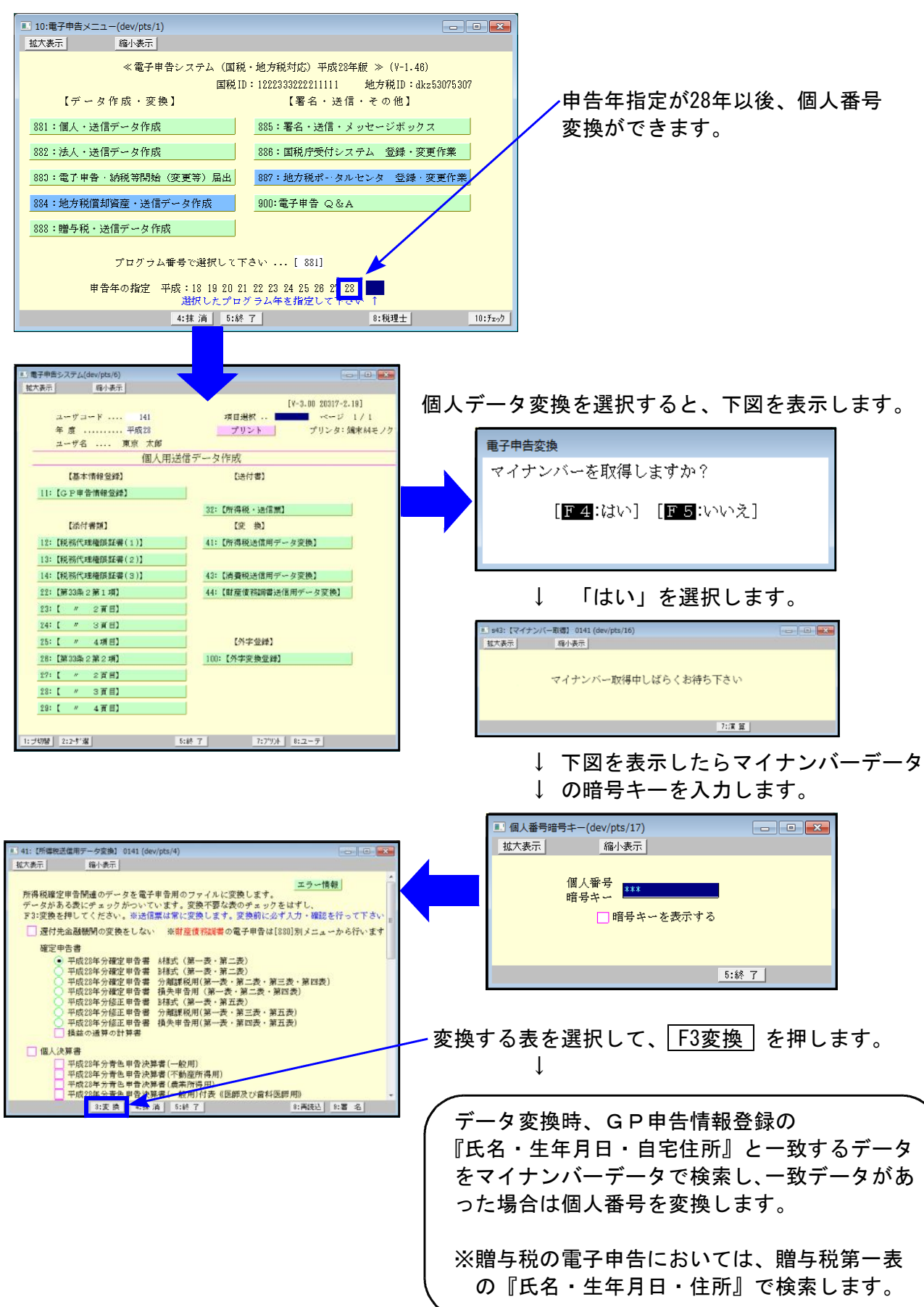

### 「財産債務調書プログラム」改正保守のご案内

- 17.02
- ・「財産債務調書」プログラムは、昨年度については所得税確定申告システム改正保守ご加入または、 ご注文のお客様へお届け致しましたが、本年度以降は、<u>財産債務調書の改正保守ご契約パソコンに</u> 対して更新プログラムをお届けします。
- ・改正保守未契約で本年度の更新をご希望されるお客様は、下記にご記入の上、お申し込み下さい。

※本年度、財産区分に『特定有価証券』が追加となっています。

2010 年 7 月以降納品

System-V シリーズ : Cr・Mn・Fe・Co・Ni・Cu・Zn 対応

(税抜金額)

| 財産債務調書プログラム | 1 <b>セ</b> ット | 2 セット   | 3 セット   | 4 セット   | 5 セット以上 |
|-------------|---------------|---------|---------|---------|---------|
| 改正保守料(年額)   | 10, 000       | 14, 000 | 16, 000 | 18, 000 | 20, 000 |
| 改正保守料(月額)   | 1, 000        | 1, 400  | 1, 600  | 1, 800  | 2, 000  |

### 改正保守 申込書

▶ 財産債務調書プログラム 改正保守

|  | 年払・ | 月払 | セット | 金額 | E |
|--|-----|----|-----|----|---|
|--|-----|----|-----|----|---|

| プログラムを使用する端末名をご記入下さい(W010、W020 など) |  |  |  |  |  |
|------------------------------------|--|--|--|--|--|
|                                    |  |  |  |  |  |

| 御社名   |  |
|-------|--|
| ご 住 所 |  |
| 備考    |  |

### ご注文FAX:042-553-9901

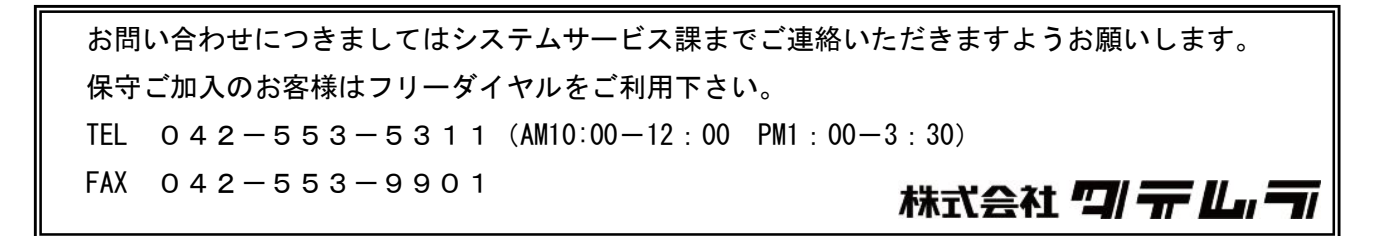